## 上海戏剧学院研究生招生系统

## 学生操作说明

## 一、 注册与登录

考生可输入(https://yz.sta.edu.cn/)网址进入我校研究生招生系统。

**注册**:首次使用本系统请先用本人在研招网注册的身份证号和可接收验证码的手机号码进行注册,注册成功方可进行登录;

登录: 通过注册成功的身份证号和密码即可登录系统。

|         | 上 海 巌 劇 ぞ 茂<br>Shanghai theatre academy | │研究生招生系统 |
|---------|-----------------------------------------|----------|
| 登录      | 注册                                      | 招生专业目录   |
| * 证件类型  | 请选择                                     | / 招生项目   |
| * 证件号码  |                                         |          |
| * 手机号码  |                                         |          |
| * 图形验证码 | n 3 p f                                 |          |
| * 短信验证码 | 获取验证码                                   | 硕士统考     |
| * 密码    | 密码必须包含大小写字母和数字,长度6-20位                  |          |
| * 确认密码  |                                         |          |
|         | 立即注册                                    |          |
| 忘记密码?   | <b>大</b> 号                              | *<br>金   |

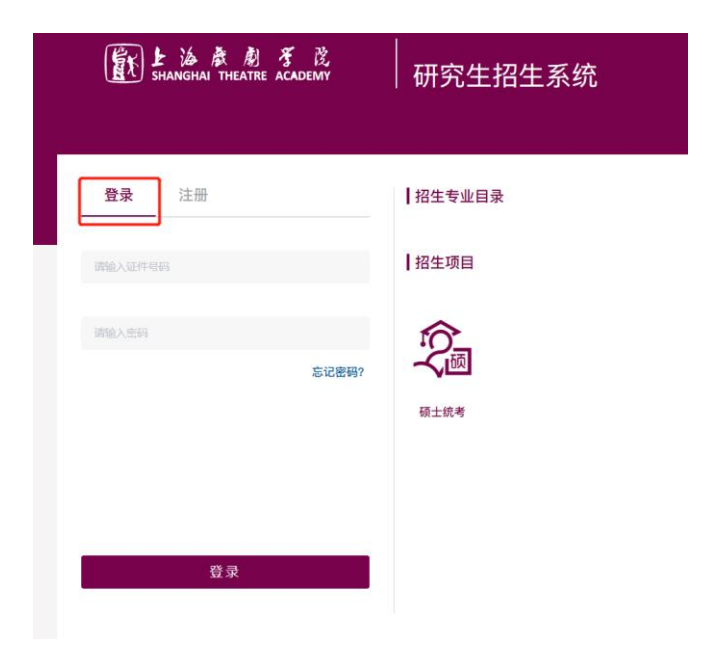

## 二、 初试成绩查询与复核

一志愿报考本校的学生,可点击【硕士统考】进入硕士统考功能菜单,在成 绩复核开启的时间内点击【初试成绩查询与复核】,即可查看本人硕士统考初试 成绩及提交成绩复核申请。

| 「武」と法意影子茂<br>SHANGHAI THEATRE ACADEMY       | <br>  研究生招生系统   |             |        |
|---------------------------------------------|-----------------|-------------|--------|
| 注销<br>411302*******0824同学,你好!<br>欢迎报考上海戏剧学院 | <b>父</b> 顽 硕士统考 |             | ♠ 返回主页 |
|                                             | 初试成绩查询及复核       | 健康申报        | 个人材料提交 |
|                                             | 复试材料下数          | 成绩录取信息查询    | 通讯地址上报 |
| MA Ng                                       | 应服生排交双证         | 录取通知书都考进度重询 |        |

申请成绩复核:如对考试成绩有异议,可在指定时间内,点击自命题科目后方的 "申请成绩复核"提交该科目的成绩复核申请,(注:只支持本校自命题科目提交复 核申请)待学校复核后,复核结论也可在此界面查看到。

| 年报考上海戏剧学院硕士研究生个人成绩查询 | 年报考上海戏剧学院硕士研究生个人成绩查询 |  |  |
|----------------------|----------------------|--|--|
| 姓名:                  | 姓名:                  |  |  |
| 证件号码:                | 证件号码:                |  |  |
| 报名号:                 | 报名号:                 |  |  |
| 准考证号:                | 准考证号:                |  |  |
| 报考专业:                | 报考专业:                |  |  |
| 报考方向:                | 报考方向:                |  |  |
| 思想政治理论: 49 😳         | 思想政治理论: 49 📿         |  |  |
|                      |                      |  |  |
| 英语二: 71              | 英语二: 71。             |  |  |
|                      |                      |  |  |
| 戏剧基础理论 63 🔮 申请成绩复核   | 戏剧基础理论 63 _ 复核无误     |  |  |
|                      |                      |  |  |
| 中国戏曲史: 69 • 申请成绩复核   | 中国戏曲史: 69. ● 由造成德复榜  |  |  |
|                      |                      |  |  |
| 总分: 252 0            | 总分: 252 0            |  |  |
|                      |                      |  |  |